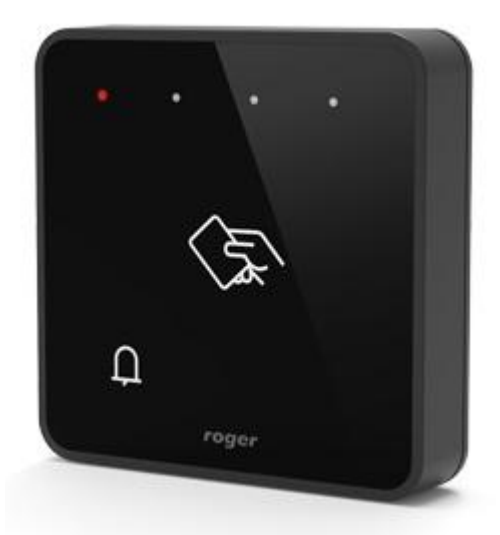

# RACS4 Hotel Guida Rapida di programmazione

Ver. PR MASTER 4.5.36.1203, Agosto 2024 © 2007 – 2024 DOINGPRO Srl, all rights reserved

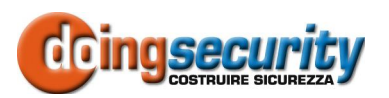

DOINGPRO SRL, ING. GIANNI SABATO Registered office: Via E. Fermi 25, I-40033 Casalecchio di Reno (BO) Operational HQ: Via F. Baracca 7, I-40033 Casalecchio di Reno (BO) GSM +39 335 238046 Ph. +39 051 6211553 E-mail: <u>info@doingsecurity.it</u> Web: <u>www.doingsecurity.it</u>

DOINGPRO SRL si riserva il diritto di apportare qualunque cambiamento al presente manuale in qualunque parte senza preavviso scritto.

DOINGPRO SRL ha dedicato il massimo sforzo per assicurare che il presente documento sia preciso nelle informazioni fornite; tuttavia, DOINGPRO SRL non si assume alcuna responsabilità per eventuali errori ed omissioni, con ciò includendo qualsiasi danno risultante dall'uso delle informazioni contenute nel presente manuale.

Assistenza tecnica Tel.: +39 335 238046 / +39 051 6211553

Tel.: +39 329 2288344 email: info@doingsecurity.it

# Indice

| Indice                                                   | }      |
|----------------------------------------------------------|--------|
| 1 Introduzione                                           | 5      |
| 1.1 Prerequisiti del sistema RACS Hotel                  | ;      |
| 2 Hardware del sistema7                                  | ,      |
| <b>2.1</b> Centralina di controllo stanza                | ,      |
| 2.2 Lettore di Accesso                                   | }      |
| 3 Programmazione11                                       | 1      |
| <i>3.1</i> Creazione della rete1                         | 1      |
| <i>3.2</i> Creazione delle zone di accesso (stanze)13    | }      |
| <i>3.3</i> Proprietà del controllore13                   | }      |
| 3.3.1 Tab Terminale ID014                                | 1      |
| 3.3.2 Tab Terminale ID11!                                | 5      |
| 3.3.3 Tab Accesso                                        | 3      |
| 3.3.4 Tab Ingressi                                       | 7      |
| 3.3.5 Tab Uscite                                         | 3      |
| 3.3.6 Tab Opzioni                                        | )      |
| 3.3.7 Tab Avanzato                                       | 1      |
| 3.3.0 TAD XM-2                                           | )      |
| 3.3.9 Tab TRT02FR                                        | 2      |
| 3.3.11 Tab Timers                                        | ,<br>1 |
| 3.3.12 Tab Funzioni Tessere                              | 5      |
| 3.3.13 Tab Tasti Funzione                                | 3      |
| 3.3.14 Tab OSPITI                                        | 7      |
| 3.3.15 Tab Opzioni Hotel                                 | 2      |
| <i>3.4</i> Conferma della programmazione del controllore | }      |
| 3.4.1 Funzione Monitor on-line                           | 1      |

# **1** Introduzione

Il sistema RACS rappresenta - nella gamma DoingSecurity - il "mid-range" di applicazioni di Controllo Accesso permettendo la realizzazione di impianti di piccola e media complessità con una tecnologia stabile ed efficiente.

All'interno del sistema RACS (versione 4) sono presenti dei prodotti specifici che permettono di realizzare impianti in ambito alberghiero: il sistema RACS Hotel si propone come sistema per piccole e medie strutture ricettive ed è particolarmente efficace nel caso di B&B, hotel con un numero non troppo elevato di camere e nei casi in cui un impianto di controllo accesso nelle stanze dell'Hotel non è stato ancora realizzato per via del costo elevato.

RACS Hotel risponde compiutamente a queste problematiche essendo un sistema a costo molto contenuto, flessibile e scalabile.

## 1.1 Prerequisiti del sistema RACS Hotel

Nel presente documento si descrive la parte di applicativo software specifico per il sistema RACS Hotel: per qualsiasi ulteriore dettaglio circa le prestazioni del sistema RACS e di tutte le funzionalità di base e avanzate, si faccia riferimento al documento "PR Master 4.4.12 Manuale Utente IT 20121219.pdf" che illustra il sistema nel dettaglio.

Anche per quel che riguarda la tipologia di cablaggio e lo schema di impianto, valgono le considerazioni e i documenti disponibili nel sito <u>www.doingsecurity.it</u> (sezione: Controllo Accessi) per i vari prodotti del sistema RACS.

Per le specificità dell'hardware del sistema RACS Hotel, si faccia riferimento al Capitolo 2, mentre nel successivo Capitolo 3 sono descritti i passaggi necessari nel software PR MASTER per la realizzazione di un impianto di controllo Hotel.

Un sistema RACS Hotel può essere genericamente raffigurato come in Fig. 1.1.

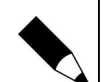

#### NOTA.

Nello schema di impianto, le linee DTA e CLK collegano la centralina PR821CH (dentro la stanza Hotel) con il lettore HRT82MF posizionato all'esterno, mediante un doppino UTP cat 5E. Il bus RS485 - anch'esso realizzato con cavo UTP 5E (coppia A/B) - collega tutte le PR821CH del sistema in modalità stella o albero.

Ricordarsi di posizionare l'interfaccia per il PC (UT4DR) il più vicino possibile ad un nodo di rete o patch panel.

Infine tutti i dispositivi vanno alimentati, per esempio con PS15DR - alimentatore 12Vcc @ 1.5A. Il concentratore CPR32SE è un elemento opzionale da utilizzare per funzioni avanzate e per avere un buffer di 250.000 log.

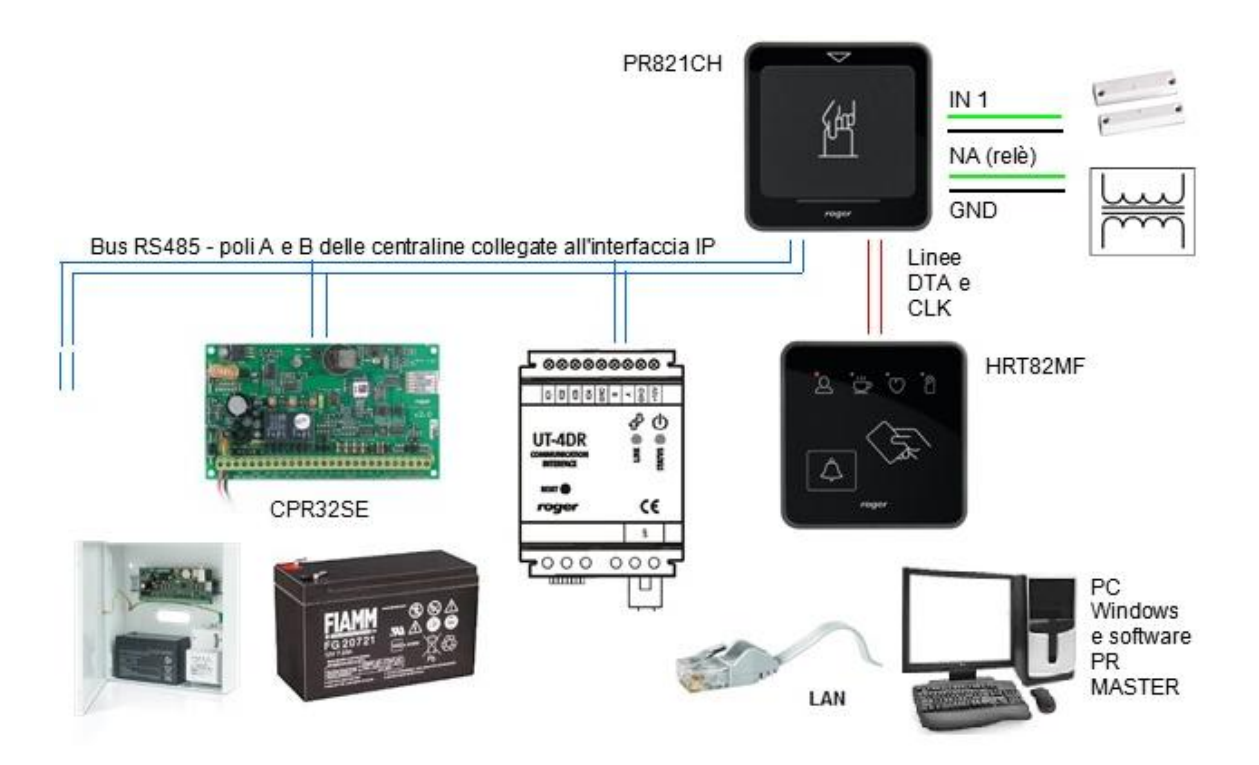

Fig. 1.1. Architettura sistema RACS Hotel

# 2 Hardware del sistema

## 2.1Centralina di controllo stanza

Nel sistema RACS Hotel, ciascuna stanza è dotata di una centralina - codice PR821CH - che integra un lettore di prossimità e tasca porta-badge per poter effettuare le funzioni associate a "tessera presente".

In particolare la centralina PR821CH ha lo scopo di:

- Gestire l'accesso attraverso il lettore di prossimità normalmente installato all'esterno della porta di stanza
- Gestire lo stato di occupazione stanza
- Verificare attraverso gli ingressi digitali e degli opportuni contatti magnetici lo stato di apertura della porta e lo stato di apertura della finestra
- Comandare lo sblocco dell'elettroserratura (relè di apertura) e l'attivazione di due uscite a transistor che possono essere utilizzate per spegnere il quadro elettrico di stanza e/o i carichi per i quali si intende eseguire un contenimento dei consumi elettrici (per esempio, la disattivazione di un climatizzatore all'atto dell'apertura della finestra)

La centralina - illustrata in Fig. 2.1. - dispone di un bus RS485 per la connessione all'interfaccia di rete (normalmente UT4DR), di un bus Clock&Data per la connessione con il lettore di prossimità utilizzato per l'accesso alla stanza, di tre ingressi e tre uscite programmabili con il software in dotazione.

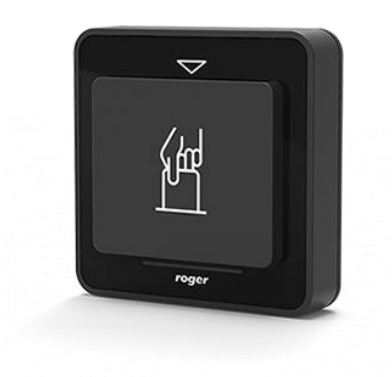

Fig. 2.1. Controllore di stanza PR821CH

I dati tecnici del PR821CH sono riportati nella Tabella che segue, mentre nella Fig. 2.2. sono mostrate le tipiche connessioni verso le interfacce seriali (bus RS485 e Clock&Data).

#### RACS HOTEL - © 2007 - 2024 DOINGPRO

| 🛛 Dati Tecnici / Prestazioni      |                                                                                                    |
|-----------------------------------|----------------------------------------------------------------------------------------------------|
| Varchi controllati                | Singolo varco con un lettore esterno HRT82MF per la funzione apri-porta                                                                                            |
| Tecnologia RFID                   | Lettore con funzione "tessera presente" std. EM 125 Khz e MIFARE 13,56 MHz<br>ISO14443A                                                                            |
| Ingressi                          | Tre ingressi NA/NC programmabili                                                                                                    |
| Uscite                            | Un'uscita relè programmabile 1.5A/30V e due uscite transistor programmabili 1A/15V                                                                                 |
| Bus di comunicazione              | Bus RS485; con interfaccia UT4DR opzionale, si ottiene il collegamento alla LAN                                                                                    |
| Tipo di bus                       | Ad architettura libera - sia ad albero che a stella                                                                                                    |
| Interfacce                        | CLK/DTA per il lettore HRT82MF esterno alla stanza e con i tasti funzione (HRT82FK)                                                                                |
| Software                          | PR MASTER freeware in italiano                                                                                                    |
| Funzioni                          | Automazione stanza Hotel (controllo carichi con tessera presente) e con funzioni di allarme su apertura porta / finestra. Funzione TAMPER contatto NC, 50mA / 24V. |
| Alimentazione                     | 10 – 15 Vcc                                                                                                    |
| Consumo di corrente               | 100 mA medio                                                                                                    |
| Temperatura e umidità di utilizzo | Per uso da interno, IP41, Classe I, +5 °C / +40 °C, Max 95% senza condensazione                                                                                    |
| Dimensioni e peso                 | 85 (L) x 85 (A) x 27 (P) mm; 120 g                                                                                                    |

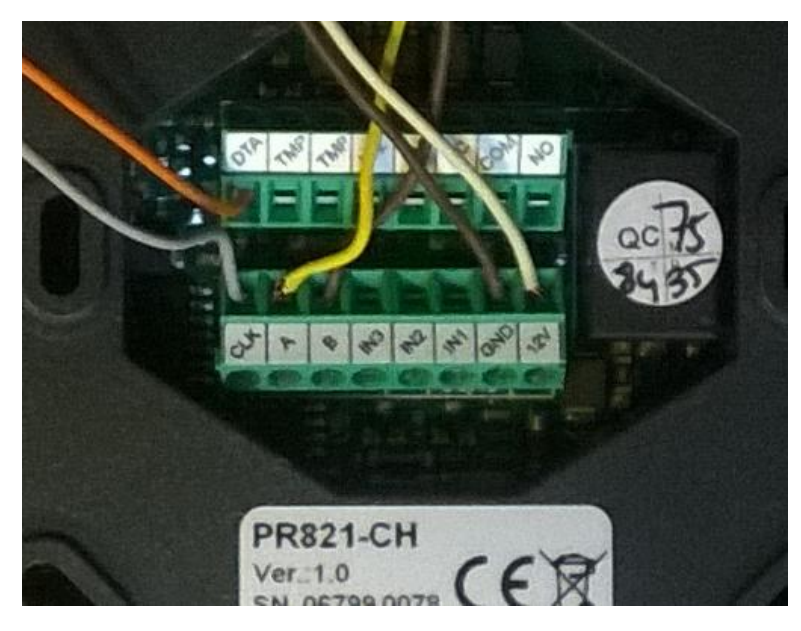

**Fig. 2.2.** Connessioni seriali della centralina PR821CH (A-B per RS485 e CLK-DTA per il lettore)

## 2.2 Lettore di Accesso

Per l'ingresso nella stanza Hotel, il sistema RACS prevede un prodotto specifico: HRT82MF (vd. Fig. 2.3). Si tratta di un elegante lettore MIFARE 13,56 MHz, che integra un pulsante "touch" per ottenere la funzione "campanello" e quattro LED, associati ciascuno ad una specifica icona, che rappresentano i normali servizi-camera che sono previsti in ambito alberghiero.

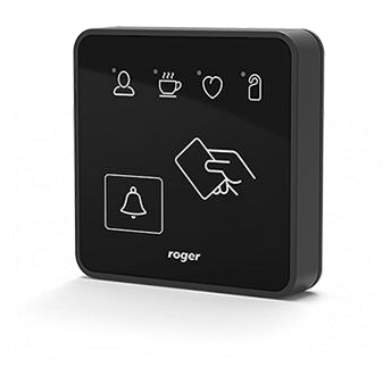

Fig. 2.3. Lettore di prossimità HRT82MF

In presenza di alimentazione, il campanello è retro-illuminato in colore bianco, mentre i LED relativi alle icone sono pilotati dal tastierino "touch" - se utilizzato.

Le principali caratteristiche del lettore sono riportate nella Tabella che segue, mentre nella Fig. 2.4. sono mostrate le connessioni Clock&Data verso il concentratore di stanza PR821CH (oltre ai due fili di alimentazione +12Vcc e GND).

| Dati Tecnici / Prestazioni        |                                                                                   |
|-----------------------------------|-----------------------------------------------------------------------------------|
| Tecnologia RFID                   | Lettore MIFARE 13,56 MHz ISO14443A, utilizzabile con badge MFC-1 e MFC-2          |
| Portata di lettura                | Fino a 7 cm con badge Ultralight (MFC-1) o Classic (MFC-2)                        |
| Interfaccia verso il controllore  | Mediante bus a due fili CLK/DTA (interfaccia RACS) - indirizzo 0                  |
| Software di configurazione        | Roger VDM in inglese (scaricabile da Internet)                                    |
| Sognalazioni                      | Buzzer                                                                            |
| Segnalazioni                      | 4x LED per le segnalazioni fornite dal pannello tasti funzione                    |
| Funzioni accessorie               | Funzione campanello porta "touch"; Tamper contatto NC 100mA / 24V                 |
| Alimentazione                     | 10 – 15 Vcc                                                                       |
| Consumo di corrente               | 70 mA medio                                                                       |
| Temperatura e umidità di utilizzo | Per uso da interno, IP41, Classe II, -10 °C / +50 °C, Max 95% senza condensazione |
| Dimensioni e peso                 | 85 (L) x 85 (A) x 22 (P) mm; 100 g                                                |

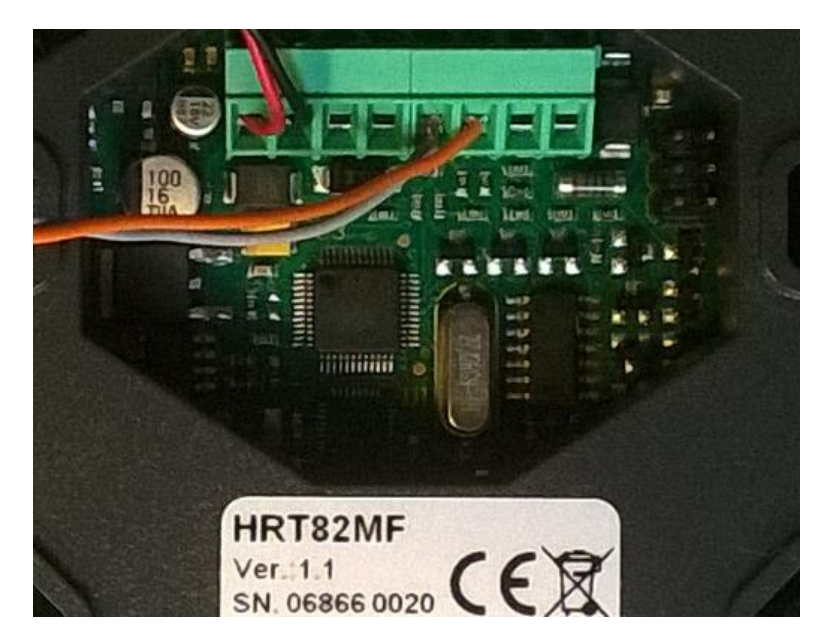

Fig. 2.4. Connessioni CLK-DTA per il lettore HRT82MF

# **3** Programmazione

#### 3.1 Creazione della rete

Una volta che il software PR MASTER sia installato nel PC di controllo (tipicamente in reception), questo va avviato da: START di Windows -> Tutti i programmi -> Roger -> PR Master 4.5.

Una volta effettuato l'accesso (le credenziali di default sono User ADMIN e Password vuota), il primo step è quello di creare la rete di centraline per rappresentare il bus RS485 che collega le diverse stanze all'interfaccia di rete UT4DR.

Nel presente documento, si suppone una sola interfaccia di rete UT4DR: tener presente che l'uso di una o più interfacce dipende dalla facilità o meno di effettuare un cablaggio RS485 (mediante un cavo UTP cat 5E) e dalla disponibilità e vicinanza di nodi di rete. Va inoltre tenuto presente che una UT4DR può gestire un bus con massimo 32 centraline: tipicamente si utilizza un'interfaccia per ogni piano della struttura alberghiera così da raggruppare le stanze in modo omogeneo.

| ) Nome                                                                                                    | F  | <sup>p</sup> orta di comunicazione  |         |                                                 | Ag                                       | ggiungi rete                                              |
|----------------------------------------------------------------------------------------------------|----|-------------------------------------|---------|-------------------------------------------------|------------------------------------------|-----------------------------------------------------------|
| Proprietà rete: A                                                                                                    |    |                                     |         |                                                 | ×                                        | < ina rete                                                |
| 🗹 Rete abilitata                                                                                                    |    |                                     |         |                                                 |                                          | unrietà.                                                  |
| Rete dotata di concentratore CP                                                                                                    | R  |                                     |         |                                                 |                                          | pricid                                                    |
| Nome:                                                                                                    |    |                                     |         |                                                 |                                          |                                                           |
| HOTELA                                                                                                    |    |                                     |         |                                                 |                                          |                                                           |
| _                                                                                                    |    |                                     |         |                                                 |                                          |                                                           |
| Commento:                                                                                                    |    |                                     |         |                                                 |                                          |                                                           |
| Hotel A, Via XXX n.1, 40100 Bologr                                                                                                    | na |                                     |         |                                                 |                                          | 1000 00 00 00 00 00 00 00 00 00 00 00 00                  |
|                                                                                                    |    |                                     |         |                                                 |                                          | ntrollori                                                 |
|                                                                                                    |    |                                     |         |                                                 |                                          | ntrollori                                                 |
| Porta di comunicazione:                                                                                                    |    | IP Server                           |         | Porta Serve                                     | Password Telnet:                         | ntrollori<br>:PR                                          |
| Porta di comunicazione:<br>UT4-DR                                                                                                    | ~  | IP Server<br>192.168.0.38           | ~       | Porta Serve                                     | Password Telnet:                         | htrollori<br>PR<br>giorna                                 |
| I<br>Porta di comunicazione:<br>UT4-DR<br>Interfaccia:                                                                                        | ~  | IP Server<br>192.168.0.38           | ~       | Porta Serva<br>2101<br>Riavvia UT-4             | Password Telnet:                         | ntrollori<br>CPR<br>giorna                                |
| Porta di comunicazione:<br>UT4-DR<br>Interfaccia:<br>UT-4DR v1.1 interface on LAN                                                             | ~  | IP Server<br>192.168.0.38           | ~       | Porta Serve<br>2101<br>Riavvia UT-4             | Password Telnet:                         | ntrollori<br>JPR<br>giorna<br>nandi <del>v</del>          |
| I<br>Porta di comunicazione:<br>UT4-DR<br>Interfaccia:<br>UT-4DR ∨1.1 interface on LAN<br>☐ Negozia la velocità canale                        | ~  | IP Server<br>192.168.0.38           | ~       | Porta Serve<br>2101<br>Riavvia UT-4             | Password Telnet:<br>xxxx<br>Configura    | ntrollori<br>JPR<br>giorna<br>nandi ▼                     |
| I         Porta di comunicazione:         UT4-DR         Interfaccia:         UT-4DR v1.1 interface on LAN         Negozia la velocità canale | ~  | IP Server<br>192.168.0.38<br>Report | ~<br>OK | Porta Servi<br>2101<br>Riavvia UT-4<br>Cancella | Password Telnet:<br>**** Configura Aiuto | ntrollori<br>JPR<br>giorna<br>nandi <del>▼</del><br>eport |

La creazione della rete nel sistema RACS è raffigurata in Fig. 3.1.

Fig. 3.1. Creazione della rete

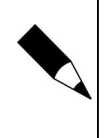

#### NOTA.

Notare che nella Fig. 3.1 sono impostati i valori di default per l'interfaccia UT4DR - indirizzo, porta, ecc. Se l'indirizzo IP o altri parametri devono essere modificati, far riferimento al Manuale Tecnico dell'interfaccia. La UT4DR deve essere utilizzata in indirizzo IP statico.

#### NOTA.

Notare che nella Fig. 3.1 non è stato posto alcun flag sulla presenza del concentratore CPR32SE: nell'esempio riportato in questa documentazione, si è scelto di non avere il concentratore, caso frequente nelle piccole installazioni con poche stanze.

Una volta che la rete sia stata creata (nell'esempio HOTEL A), viene clickato il pulsante relativo ai controllori per effettuare una ricerca degli indirizzi RS485 visibili sul bus - vd. Fig. 3.2.

| Reti 🔝 Controllore nella rete: HOTEL A (A) | 12.<br>                |                      | X                   |
|--------------------------------------------|------------------------|----------------------|---------------------|
| V ID Nore controllore Zona terminale       | ID1 Zona terminale ID0 | Aggiungi             | giungi rete         |
|                                            |                        | Elimina              | mina rete           |
|                                            |                        | Proprietà            | Proprietà           |
|                                            |                        | Cambia ID            |                     |
| Ricerca controllori (ID = 9):              |                        | Aggiorna             |                     |
|                                            | iancella Aiuto         | Diagnostica 🔻        | ontrollori<br>CPR   |
|                                            |                        | Comandi <del>v</del> |                     |
|                                            |                        |                      | iggiorna            |
|                                            |                        |                      | omandi <del>v</del> |
|                                            |                        | Report               | Report              |
|                                            |                        | Aiuto                | Aiuto               |
|                                            | <u> </u>               | ОК                   | OK                  |

Fig. 3.2. Ricerca dei controllori sul bus RS485

I controllori individuati vengono elencati nella finestra di Fig. 3.2 con il codice prodotto e la versione del firmware.

Tener presente che tutti i controllori forniti nuovi di fabbrica dispongono dell'indirizzo di bus RS485 "0": è pertanto necessario che i controllori vengano attivati uno alla volta per poterne cambiare l'indirizzo seriale ed evitare conflitti sul bus RS485. L'indirizzo seriale può variare da 0 a 99 e deve essere unico all'interno dei 32 possibili indirizzi connessi alla stessa interfaccia UT4DR.

Per modificare l'indirizzo del controllore di stanza, utilizzare il pulsante "Cambia ID" e quindi proseguire con l'accensione del controllore successivo e così via fino al termine della procedura di indirizzamento.

## **3.2** Creazione delle zone di accesso (stanze)

Un sistema di Controllo Accessi è definito per Zone, cioè per aree alle quali si accede identificandosi. Nel caso di un Hotel, le Zone di Accesso sono sicuramente le stanze, ma possono essere zone di accesso anche aree comuni quali il parcheggio, la zona fitness, ecc.

Sicuramente si dovranno definire tante aree quante sono le stanze dell'Hotel - vd. Fig. 3.3. Utilizzare il pulsante "Aggiungi" per aggiungere tante Stanze quante ne servono. Al termine clickare su "Ok".

| Nome         | Tipo                 | <b>^</b> | Aggiungi |
|--------------|----------------------|----------|----------|
| Stanza 1 (0) | Interno (dentro il s |          |          |
| Stanza 2     | Interno (dentro il s |          | Elimina  |
| Stanza 3     | Interno (dentro il s |          |          |
| Stanza 4     | Interno (dentro il s |          | Edita    |
| Stanza 5     | Interno (dentro il s |          |          |
|              |                      |          | Report   |
|              |                      |          | Aiuto    |
|              |                      |          |          |

Fig. 3.3. Zone di Accesso - stanze Hotel

## 3.3 Proprietà del controllore

Per associare la stanza al controllore e per personalizzarne le funzioni, si deve clickare sulle voci del menu ad albero a sinistra della pagina principale e aprire, una alla volta, le finestre di proprietà del controllore - vd. Fig. 3.4.

| Comandi     | Utente              | Timers                | Funzioni Tesse    | ere        | Tasti Funzi | one     | OSPITI   | Op     | zioni Hotel                             |
|-------------|---------------------|-----------------------|-------------------|------------|-------------|---------|----------|--------|-----------------------------------------|
| ienerale    | Terminale ID0       | Terminale ID1         | Accesso           | Ingressi   | Uscite      | Opzioni | Avanzato | XM-2   | HRT82F                                  |
| 🗹 Attivo    | 12                  |                       |                   |            |             |         |          |        |                                         |
| Tipo:       |                     | PR821Cl               | Н                 |            |             |         |          |        |                                         |
| Indirizzo ( | (numero ID):        | 0                     |                   |            |             |         |          |        |                                         |
| Versione:   |                     | 2.18.09.              | 1430              |            |             |         |          |        |                                         |
| Nome o d    | lescrizione:        | PR821C                | Hv2.18.09.143     | D/0000/0C1 | 9 ST1       |         |          |        |                                         |
| Rete:       |                     | HOTEL                 | A                 |            |             |         |          |        |                                         |
| Modo identi | ificazione          |                       |                   |            |             |         |          |        |                                         |
| Modo ider   | ntificazione (valid | o per entrambi i term | inali ID0 e ID1): | 9          | olo Tessera | 5       |          |        | ~                                       |
| _           |                     |                       |                   |            |             |         |          |        |                                         |
| ⊿ Stanza H  | lotel               |                       |                   |            |             |         |          |        |                                         |
|             |                     |                       |                   |            |             |         |          |        |                                         |
|             |                     |                       |                   |            | -           |         |          | 100000 | 100000000000000000000000000000000000000 |

Fig. 3.4. Proprietà controllore - stanze Hotel

Notare che il nome del conrtollore è - per default - il codice del prodotto e la versione del firmware; nell'esempio di Fig. 3.4 al nome è stato aggiunto il suffisso ST1 per indicare STANZA 1.

Notare inoltre che per effettuare la programmazione, il controllore deve essere "Attivo" (segno di spunta in alto a sinistra della finestra) e che deve essere messo un segno di spunta alla casella "Stanza Hotel" in basso a sinistra.

Nei prossimi sottoparagrafi vengono indicate le tipiche programmazioni di ciascuna Tab della finestra di Proprietà Controllore.

#### 3.3.1 Tab Terminale ID0

Per Terminale ID0 si intende il lettore che, fuori dalla porta della stanza, permette di controllare l'accesso alla stanza stessa - vd. Fig. 3.5.

| Comand    | i Utente      | Timers    |       | Funzioni Tesse | re         | Tasti Funzi | one     | OSPITI   | Op   | zioni Hotel |
|-----------|---------------|-----------|-------|----------------|------------|-------------|---------|----------|------|-------------|
| Generale  | Terminale ID0 | Terminale | ID1   | Accesso        | Ingressi   | Uscite      | Opzioni | Avanzato | XM-2 | HRT82F      |
| Terminale | IDO           |           |       |                |            |             |         |          |      |             |
| Nome o    | descrizione:  |           | PR8   | 21CHv2.18.0    | 9.1430/000 | 0/0C19_T0   | )       |          |      |             |
| Commen    | to 1:         |           |       |                |            |             |         |          |      |             |
| Commen    | to 2:         |           |       |                |            |             |         |          |      |             |
| Modo T8   | A:            |           | No T  | KA             |            |             |         |          |      | <b>~</b>    |
| Zona di / | Accesso:      |           | Stanz | :a 1           |            |             |         |          |      | ~           |
| Zona AP   | В             |           | Ness  | uno            |            |             |         |          |      | ~           |
| Terminal  | type:         |           | HBT   | terminal ID=0  |            |             |         |          |      | ~           |
|           |               |           |       |                |            |             |         |          |      |             |
|           |               |           |       |                |            |             |         |          |      |             |
|           |               |           |       |                |            |             |         |          |      |             |
|           |               |           |       |                |            |             |         |          |      |             |
|           |               |           |       |                |            | OK          |         |          |      | Alista      |

Fig. 3.5. Proprietà controllore - Terminale ID0

Nei campi "Commento" può essere riportata una qualsiasi descrizione di utilità per il personale dell'Hotel. Il "Modo T&A" deve rimanere indicato come "No T&A" e la Zona di Accesso deve riportare il nome della stanza a cui il controllore è associato (es. Stanza 1).

Infine il campo "Terminal type" deve roportare l'indicazione "HRT terminal ID=0".

#### 3.3.2 Tab Terminale ID1

Per Terminale ID1 si intende il lettore che è integrato nel Controllore PR821CH, lettore utilizzato per verificare la presenza della tessera nella tasca porta-badge - vd. Fig. 3.6.

15

| Comandi     | i Utente            | Timers         | Funzioni Tess | ere        | Tasti Funzi | ione    | OSPITI   | Op:  | zioni Hotel |
|-------------|---------------------|----------------|---------------|------------|-------------|---------|----------|------|-------------|
| Generale    | Terminale ID(       | ) Terminale ID | 1 Accesso     | Ingressi   | Uscite      | Opzioni | Avanzato | XM-2 | HRT82F      |
| Terminale I | ID1                 |                |               |            |             |         |          |      |             |
| Nome o o    | descrizione:        | P              | R821CHv2.18.0 | 9.1430/000 | 0/0C19_T1   | 1       |          |      |             |
|             |                     |                |               |            |             |         |          |      |             |
| Comment     | to 1:               |                |               |            |             |         |          |      |             |
| Comment     | to 2:               |                |               |            |             |         |          |      |             |
| Modo T&     | ۵.                  | 1              | Lo T ? A      |            |             |         |          |      |             |
| 7           | <br>                | u c            | 10 T WA       |            |             |         |          |      |             |
| Zona ur A   | ACCESSO.            |                | ildriza i     |            |             |         |          |      | ×           |
| Zona AP     | B:                  | ٨              | lessuno       |            |             |         |          |      | $\sim$      |
| Tipo let    | ttore               |                |               |            |             |         |          |      |             |
| Er          | nable internal EM   | 125kHz reader  |               |            |             |         |          |      |             |
| 🗹 Er        | nable internal Mifa | are reader     |               |            |             |         |          |      |             |
| -           |                     |                |               |            |             |         |          |      |             |
|             |                     |                |               |            |             |         |          |      |             |
|             |                     |                |               |            |             |         |          |      |             |
|             |                     |                |               |            |             |         |          |      |             |
|             |                     |                |               |            | 3.0         |         |          |      |             |

Fig. 3.6. Proprietà controllore - Terminale ID1

Anche in questo caso i campi "Modo T&A" e "Zona di Accesso" devono riportare le stesse informazioni utilizzate nel caso del Terminale 0.

Nella parte inferiore della Tab, sezione "Tipo lettore", mettere il flag sul tipo di tecnologia che è utilizzata nei badge di prossimità: avendo il lettore esterno lo standard MIFARE, anche nel lettore interno è stata scelta la medesima tecnologia di prossimità.

#### 3.3.3 Tab Accesso

È la Tab che permette di definire i parametri temporali relativi all'accesso - per esempio: il tempo di sblocco dell'elettroserratura, il tempo massimo di apertura porta prima che venga attivato l'allarme di Porta Aperta troppo a Lungo, ecc.

Normalmente questa Tab ha valori di default già utilizzabili nella maggioranza delle applicazioni e può rimanere inalterata.

Si faccia riferimento alla Fig. 3.7.

| Comand     | Iltente                | Timers               | Eunzioni Tesser         | e             | Tasti Eunzi | one         | OSPITI                | Ωnz    | ioni Hotel |
|------------|------------------------|----------------------|-------------------------|---------------|-------------|-------------|-----------------------|--------|------------|
| ienerale   | Terminale ID0          | Terminale ID1        | Accesso                 | -<br>Ingressi | Uscite      | Opzioni     | Avanzato              | XM-2   | HRT82F     |
| Configuraz | ione serratura         |                      |                         |               |             |             |                       |        |            |
| Modo Au    | ito-richiusura:        |                      | Disabilitato            |               |             |             |                       |        | $\sim$     |
| Acce       | sso disabilitato se il | controllore è armato | 1                       |               |             |             |                       |        |            |
| 🗌 Serra    | tura controllata in m  | odo bistabille       |                         |               | ~           |             |                       |        |            |
| 12 1.12    |                        |                      |                         |               | 4           |             |                       | Cocord | 22         |
| Tempo S    | blocco Porta:          |                      | • • • • • • • • • • • • | 9 18 28 - 82  | 0.20.30.2   | 10 U W      | 14 - 12 - 16 - 25 - 1 | Jecona | 1          |
|            |                        |                      | 2 - E2                  |               | 9           |             |                       |        |            |
| Timeout.   | Apertura Porta:        |                      |                         | 6 DE CA 10    | 10 N 01 0   | 0. 0. 0. at | 00 KO KO 96 J         | Second |            |
|            |                        |                      |                         |               |             |             |                       |        |            |
|            |                        |                      |                         |               |             |             |                       |        |            |
|            |                        |                      |                         |               |             |             |                       |        |            |
|            |                        |                      |                         |               |             |             |                       |        |            |
|            |                        |                      |                         |               |             |             |                       |        |            |
|            |                        |                      |                         |               |             |             |                       |        |            |
|            |                        |                      |                         |               |             |             |                       |        |            |
|            |                        |                      |                         |               |             |             |                       |        |            |
|            |                        |                      |                         |               |             |             |                       |        |            |
|            |                        |                      |                         |               | 242         |             |                       |        |            |

Fig. 3.6. Proprietà controllore - Tab Accesso

#### 3.3.4 Tab Ingressi

È la Tab che definisce come sono utilizzati gli ingressi digitali del controllore di stanza PR821CH.

Normalmente sono previsti ingressi digitali collegati a contatto magnetico di porta e contatto magnetico per la finestra; ciò nonostante è possibile utilizzare gli ingressi digitali anche per altre funzioni, come per esempio un sensore di presenza o un sensore di allarme tecnologico.

Nella Fig. 3.7 sono riportate le classiche impostazioni di un controllo stanza Hotel. Agendo sui menu a tendina è possibile effettuare altre scelte per gli ingressi.

Notare che accanto a ciascun ingresso è possibile definire se questo è Normalmente Chiuso (NC) o Normalmente Aperto (NO). 17

| Comand   | i Utente          | Timers         | Funzioni Tess | sere     | Tasti Funzi | one     | OSPIT  | I.    | Op   | pzioni | Hotel  |
|----------|-------------------|----------------|---------------|----------|-------------|---------|--------|-------|------|--------|--------|
| ienerale | Terminale ID0     | Terminale ID1  | Accesso       | Ingressi | Uscite      | Opzioni | Avanza | ato   | XM-2 | H      | IRT82F |
| Ingressi |                   |                |               |          |             |         |        |       |      |        |        |
| Ingresso | 1 (IN1):          | [01]: Contatt  | o porta       |          |             |         | ~      | Tipo: |      | NC     | ~      |
| Ingresso | 2 (IN2):          | [16]: Contatt  | o finestra    |          |             |         | ~      | Tipo: |      | NO     | ~      |
| Ingresso | Ingresso 3 (IN3): | [15]: Intrusio | ne-ritardo    |          |             |         | ~      | Tipo: | Ī    | NO     | ~      |
|          |                   |                |               |          |             |         |        |       |      |        |        |
|          |                   |                |               |          |             |         |        |       |      |        |        |
|          |                   |                |               |          |             |         |        |       |      |        |        |

Fig. 3.7. Proprietà controllore - Tab Ingressi

#### 3.3.5 Tab Uscite

Similmente, la Tab successiva a quella relativa agli ingressi, è presente la Tab delle Uscite digitali - vd. Fig. 3.8.

L'uscita numero 1 è il relè di sblocco per la serratura porta; le uscite open collector 2 e 3 possono essere utilizzate per diverse funzioni.

Ad esempio un'uscita può essere dedicata a comandare un relè di potenza del Quadro Elettrico per togliere l'alimentazione a carichi elettrici di elevato consumo (es. Climatizzatore), mentre un'altra uscita può essere associata al pulsante "Campanello" che compare nel lettore HRT82MF posto fuori dalla porta.

Usando i menu a tendina di ciascuna uscita è possibile effettuare scelte alternative rispetto a quelle di default.

18

| Comand   | i Utente      | Timers          | Funzioni Tesse | ere      | Tasti Funzi | one     | OSPITI   | Op   | zioni Hotel |
|----------|---------------|-----------------|----------------|----------|-------------|---------|----------|------|-------------|
| ienerale | Terminale ID0 | Terminale ID1   | Accesso        | Ingressi | Uscite      | Opzioni | Avanzato | XM-2 | HRT82F      |
| Uscite   |               |                 |                |          |             |         |          |      |             |
| Uscita 1 | (REL1):       | [97]: Serratura | porta Entrata  |          |             |         |          |      | ~           |
| Uscita 2 | (101):        | [48]: ALIMEN    | TAZIONE        |          |             |         |          |      | ~           |
| Uscita 3 | (102):        | [15]: Campane   | ello porta     |          |             |         |          |      | ~           |
| Uscita 4 | (CLK):        | [00]: Modo Dis  | sarm           |          |             |         |          |      | ~           |
| Uscita 5 | (DTA):        | [00]: Modo Dis  | sarm           |          |             |         |          |      | ~           |
|          |               |                 |                |          |             |         |          |      |             |
|          |               |                 |                |          |             |         |          |      |             |

Fig. 3.8. Proprietà controllore - Tab Uscite

#### 3.3.6 Tab Opzioni

La Tab Opzioni è normalmente da lasciare inalterata - rappresenta funzionalità avanzate di cui si può avere indicazioni dettagliate nel Manuale PR MASTER - vd. Fig. 3.9.

| Generale Terminale ID0 Terminale ID1 Accesso Ingressi Uscite Opzioni Codice Sito Numero di Codice Sito (0255): Nessuno Gruppo Utente Opzioni | Avanzato<br>le opzioni utent | XM-2<br>Ite   | HRT82F        |
|----------------------------------------------------------------------------------------------------|------------------------------|---------------|---------------|
| Codice Sito Numero di Codice Sito (0255): Nessuno Gruppo Utente Opzioni                                                                      | le opzioni utent             | ite           |               |
| Numero di Codice Sito (0255):<br>Nessuno Gruppo Utente Opzioni                                                                               | le opzioni utent             | ite           |               |
| Nessuno     View       Gruppo Utente     Opzioni                                                                                             |                              | 19            |               |
| Gruppo Utente                                                                                                    |                              |               |               |
|                                                                                                    |                              |               |               |
| No Gruppo                                                                                                    | e coercizione                |               |               |
| Opzioni codice sito                                                                                                    | iente bloccato d             | dopo 5 login  | errati        |
| Op.1 Accesso disabilitato     Disabilita eventi dall'ingre                                                                                   | esso [13]: Arm di            | lisabilitato  |               |
| Op.2 abilitata per autorizzazione tasto F1 del term.ID0     No programmazione man                                                            | uale                         |               |               |
| 🗌 Op.3 abilitata per autorizzazione tasto F2 del term.ID0 🛛 🗹 Attivazione costante dell'                                                     | uscita 1 con tes             | ssera presen  | te al lettore |
| Abilita segnalazione PRE                                                                                                    | ALLARME sul E                | Buzzer intern | 10            |
| Op.6 abilitata per autorizzazione dei comandi utente     Abilita segnalazione Porta                                                          | a Aperta a Lung              | go sul buzzer | interno       |
| Op. 7 abilitata per arm/disarm     Enable anti-burglary func                                                                                 | tions                        |               |               |
| Op.8 abilitata per autorizzazione delle Tessere Funzione                                                                                     | erzenni P2                   |               |               |
|                                                                                                    |                              |               |               |
|                                                                                                    |                              |               |               |
|                                                                                                    |                              |               |               |
|                                                                                                    |                              |               | A.' 1         |

Fig. 3.9. Proprietà controllore - Tab Opzioni

#### 3.3.7 Tab Avanzato

La Tab Avanzato è normalmente da lasciare inalterata - rappresenta funzionalità avanzate di cui si può avere indicazioni dettagliate nel Manuale PR MASTER - vd. Fig. 3.10.

Normalmente nella Tab Avanzato vengono definite le regole di anti-passback (cioè dell'impossibilità di ri-entrare nella Zona per un utente con il proprio badge se non è uscito dalla Zona) e le eventuali gestioni di Arm/Disarm secondo fasce orarie.

In questa Tab è regolabile il livello sonoro del Buzzer (cursore in basso a destra della finestra).

| Comandi l                                                          | Jtente                                                                                                    | Timers                                                | Funzioni Tesse       | ere          | Tasti Funz                                                             | ione                                                   | OSPITI                                             | Op                 | zioni Hotel |
|--------------------------------------------------------------------|----------------------------------------------------------------------------------------------------|-------------------------------------------------------|----------------------|--------------|------------------------------------------------------------------------|--------------------------------------------------------|----------------------------------------------------|--------------------|-------------|
| enerale                                                            | Terminale ID0                                                                                                  | Terminale ID1                                         | Accesso              | Ingressi     | Uscite                                                                 | Opzioni                                                | Avanzato                                           | XM-2               | HRT82F      |
| Fascia oraria                                                      | a Arm/Disarm<br>oraria Arm/Disarm<br>me<br>ria Arm/Disarm                                                      |                                                       | V                    |              | ti passback<br>(U): No APB<br>APB di zor<br>Abilita Tem<br>Abilita Tem | na<br>npo Reset API<br>00:00<br>npo Reset API<br>06:00 | B (1)<br>Tempo Reset Al<br>B (2)<br>Tempo Reset Al | PB (1).<br>PB (2). | <b>~</b>    |
| Fasce orarie<br>Fascia ora                                         | e (solo per sistemi e<br>iria Modo Porta:                                                                      | quipaggiati con co                                    | ntrollore di rete CF | °R)          | nternal door i                                                         | n APB zone:                                            |                                                    |                    |             |
| Fasce orarie<br>Fascia ora<br>Sempre in                            | e (solo per sistemi e<br>ria Modo Porta:<br>n modo Porta Norm                                                  | quipaggiati con co<br>ale                             | ntrollore di rete CF | 'B)          | nternal door ii<br>No internal d                                       | n APB zone:<br>oor                                     |                                                    |                    | ~           |
| Fasce orarie<br>Fascia ora<br>Sempre ir<br>Fascia ora              | e (solo per sistemi e<br>ria Modo Porta:<br>n modo Porta Norm<br>ria Modo Identifica:                          | quipaggiati con co<br>ale<br>zione:                   | ntrollore di rete CF |              | nternal door ii<br>No internal d                                       | n APB zone:<br>oor                                     |                                                    |                    | ~           |
| Fasce orarie<br>Fascia ora<br>Sempre ir<br>Fascia ora<br>Sempre ir | : (solo per sistemi e:<br>ria Modo Porta:<br>n modo Porta Norm<br>ria Modo Identifica;<br>n modo Idetificazior | quipaggiati con co<br>lale<br>zione:<br>ne di Default | ntrollore di rete CF | /R)     <br> | nternal door ir<br>No internal d<br>rature<br>Livello retroil          | n APB zone:<br>oor<br>luminazione ta                   | astiera;                                           |                    | 100 %       |

Fig. 3.10. Proprietà controllore - Tab Avanzato

#### 3.3.8 Tab XM-2

Come per qualsiasi controllore della serie RACS, anche il PR821CH ha la possibilità di avere un modulo di espansione XM-2 per aggiungere il controllo di due ulteriori ingressi e due ulteriori uscite.

La Tab XM-2 serve a questo tipo di controllo - vd. Fig. 3.11. Se il modulo XM-2 non è presente nel sistema e non è collegato al PR821CH, la casella di spunta "Abilita il modulo di espansione input/output XM-2" va lasciata vuota.

| Comandi     | Ultente               | Timers               | Funzioni Tesse | ere      | Tasti Funzi | ione    | OSPITI   | Or     | zioni Hotel |
|-------------|-----------------------|----------------------|----------------|----------|-------------|---------|----------|--------|-------------|
| Generale    | Terminale ID0         | Terminale ID1        | Accesso        | Ingressi | Uscite      | Opzioni | Avanzato | XM-2   | HRT82F      |
| Periferiche | ı il modulo di espans | sione input/output X | M-2            |          |             |         |          |        |             |
| Ingresso XI | M-2                   |                      |                |          |             |         |          |        |             |
| Ingresso    | 1 (IN1):              | [00]: Nessun         | þ              |          |             |         | ~ 1      | Tipo:  | V0 V        |
| Ingresso    | 2 (IN2):              | [00]: Nessun         | D              |          |             |         | ~ 1      | Tipo:  | v0 ~        |
| Uscite XM-  | .2                    |                      |                |          |             |         |          |        |             |
| Uscita 1 (  | (REL1):               | [00]: Modo D         | isarm          |          |             |         |          |        | ~           |
| Uscita 2    | (REL2):               | [00]: Modo D         | isarm          |          |             |         |          |        | ~           |
|             |                       |                      |                |          |             |         |          |        |             |
|             |                       |                      |                |          |             |         |          |        |             |
|             |                       |                      |                |          |             |         |          |        |             |
|             |                       |                      |                |          | OK          | Car     | ncella   | Benort | Aiuto       |

Fig. 3.11. Proprietà controllore - Tab XM-2

#### 3.3.9 Tab HRT82FK

Nella gestione stanza Hotel, è possibile installare all'interno della stanza un tastierino "touch" per la gestione dei LED di servizio presenti sul lettore fuori dalla porta (HRT82MF).

I servizi che possono essere richiesti dall'ospite dell'Hotel sono: NON DISTURBARE, ASSISTENZA MEDICA, RICHIESTA DI RIFACIMENTO STANZA, RICHIESTA PERSONALE HOTEL. Vd. Fig. 3.12.

Se questo modulo non è previsto nel sistema, i LED di servizio presenti sul lettore fuori dalla porta non vengono attivati. La casella di spunta "Enable HRT82FK panel" deve restare vuota.

| Comand     | i Utente              | Timers        | Funzioni Tesse | re       | Tasti Funzi     | one        | OSPITI   | Opr  | zioni Hotel |
|------------|-----------------------|---------------|----------------|----------|-----------------|------------|----------|------|-------------|
| Generale   | Terminale ID0         | Terminale ID1 | Accesso        | Ingressi | Uscite          | Opzioni    | Avanzato | XM-2 | HRT82F      |
| HRT pane   | l<br>le HRT82FK panel |               |                |          |                 |            |          |      |             |
| Function k | eys on HRT82FK p      | anel          |                | 8        | 82: 8: 9        |            |          |      |             |
| F1 prima   | y function:           |               |                | 1        | F1 secondary    | function:  |          |      | 1           |
| [36]: Co   | mmuta NON DISTL       | JRBARE        | ~              |          | [00]: Nessuna   | a funzione |          |      | ~           |
| F2 prima   | y function:           |               |                | . 1      | F2 secondary    | function:  |          |      |             |
| [42]: To   | ggle MAKE UP RO       | ОМ            | ~              |          | [00]: Nessuna   | a funzione |          |      | ~           |
| F3 prima   | v function:           |               |                |          |                 | function:  |          |      |             |
| [39]: To   | ggle ASSISTANCE       |               | ~              |          | [00]: Nessuna   | a funzione |          |      | ~           |
| F4 prima   | v function:           |               |                |          | F4 secondary    | function:  |          |      |             |
| [00]: Ne   | ssuna funzione        |               | ~              | ] [      | (00): Nessuna   | a funzione |          |      | ~           |
| LED indica | ators on HRT82FK p    | panel         |                |          |                 |            |          |      |             |
| F1 LED f   | unction:              |               |                |          | F2 LED function | on:        |          |      |             |
| [42]: NC   | N DISTURBARE          |               | ~              |          | [45]: RIFARE    | STANZA     |          |      | ~           |
| F3 LED f   | unction:              |               |                |          | F4 LED functio  | on:        |          |      |             |
| [46]: AS   | SISTENZA              |               | ~              | ] [      | [00]: Modo D    | isarm      |          |      | ~           |
|            |                       |               |                |          | 1000            | A 1949     | (1994).  |      |             |

Fig. 3.12. Proprietà controllore - Tab HRT82FK

#### 3.3.10 Tab Comandi Utente

Nella gestione stanza Hotel, la Tab Comandi Utente è normalmente da lasciare inalterata - rappresenta funzionalità avanzate di cui si può avere indicazioni dettagliate nel Manuale PR MASTER - vd. Fig. 3.13.

| Comandi Ul      | onto                   |                  |                 | 11000001 | USUIC       | 0021011 | Ayanzalu      | 011-2 | n_102/      |
|-----------------|------------------------|------------------|-----------------|----------|-------------|---------|---------------|-------|-------------|
|                 | ente                   | Timers           | Funzioni Tesser | e        | Tasti Funzi | one     | OSPITI        | Op    | zioni Hotel |
| Elenco dei Cor  | mandi Utente disp      | oonibili:        |                 |          |             |         |               |       |             |
| Funzione codi   | ce e nome              |                  |                 |          |             |         | Autorizzazior | ie    | 1           |
| F10: Eliminare  | tutti gli utenti e O   | SPITI            |                 |          |             |         | Si            |       |             |
| F11: Aggiungi   | tessera                |                  |                 |          |             |         | Sì            |       |             |
| F12: Aggiungi   | PIN                    |                  |                 |          |             |         | Sì.           |       |             |
| F13: Elimina ul | ente                   |                  |                 |          |             |         | Sì            |       |             |
| F15: Aggiungi   | tessere multiple (j    | programma batch) |                 |          |             |         | Sì            |       |             |
| F16: Imposta c  | pzioni utente          |                  |                 |          |             |         | Sì            |       |             |
| F17: Azzera op  | ozioni utente          |                  |                 |          |             |         | Sì.           |       |             |
| F18: Azzera op  | ozioni per tutti gli i | utenti           |                 |          |             |         | Sì            |       |             |
| F20: Elimina tu | itti gli OSPITI        |                  |                 |          |             |         | Sì            |       |             |
| F21: Aggiungi   | tessera per OSPI       | TE               |                 |          |             |         | Sì            |       |             |
| F22: Aggiungi   | PIN per OSPITE         |                  |                 |          |             |         | Sì            |       |             |
| F23: Elimina O  | SPITE                  |                  |                 |          |             |         | Sì            |       |             |
| F31: Imposta//  | Azzera AUX1            |                  |                 |          |             |         | Sì            |       |             |
| F32: Imposta//  | Azzera AUX2            |                  |                 |          |             |         | Sì            |       |             |
| F33: Imposta//  | Azzera LUCI            |                  |                 |          |             |         | Sì            |       |             |
| F34: Imposta N  | 1odo Porta             |                  |                 |          |             |         | Sì            |       |             |
| F35: Imposta N  | Aodo Identificazio     | one              |                 |          |             |         | Sì            |       |             |
| <               |                        |                  |                 |          |             |         |               |       | >           |

Fig. 3.13. Proprietà controllore - Tab Comandi Utenet

#### 3.3.11 Tab Timers

La Tab Timers permette di impostare le temporizzazioni di alcune funzioni del controllore di stanza.

Di particolare importanza è il timer per il ritardo di spegnimento dell'alimentazione, tempo che trascorre dal momento in cui viene tolto il badge dalla tasca frontale del PR821CH per la disattivazione dell'uscita associata all'alimentazione (come definito nella precedente Tab Uscite). Vd. Fig. 3.14.

| ienerale | Terminale ID0 | Terminale ID1 | Accesso        | Ingressi | Uscite      | Opzioni     | Avanzato     | XM-2 | HRT82F      |
|----------|---------------|---------------|----------------|----------|-------------|-------------|--------------|------|-------------|
| Comand   | i Utente      | Timers        | Funzioni Tesse | re       | Tasti Funzi | one         | OSPITI       | Op   | zioni Hotel |
| Timers   |               |               |                |          |             |             |              |      |             |
| LUCE     |               |               |                |          | COERCIZIONE | Ξ.          |              |      |             |
| Modo b   | istabile      |               | ~              |          | 3 min.      |             |              |      | ~           |
| AUX1     |               |               |                |          | PROBLEMA    |             |              |      |             |
| Modo b   | istabile      |               | ~              | ]        | 3 min.      |             |              |      | ~           |
| AUX2     |               |               |                |          | TAMPER      |             |              |      |             |
| Modo b   | istabile      |               | ~              | ]        | 3 min.      |             |              |      | ~           |
| RITARD   | O IN USCITA   |               |                |          | INTRUSIONE  |             |              |      |             |
| 30 sec.  | 8             |               | ~              |          | 3 min.      |             |              |      | ~           |
| RITARD   | O IN INGRESSO |               |                |          | ALIMENTAZIO | NE - RITARI | DO SPEGNIMEN | 4TO  |             |
| 30 sec.  | 8             |               | ~              | ]        | 15 sec.     |             |              |      | ~           |
|          |               |               |                | 1        |             |             |              |      |             |
|          |               |               |                |          |             |             |              |      |             |
|          |               |               |                |          |             |             |              |      |             |
|          |               |               |                |          |             |             |              |      |             |
|          |               |               |                |          |             |             |              |      |             |
|          |               |               |                |          | -           |             |              |      |             |

Fig. 3.14. Proprietà controllore - Tab Timers

#### 3.3.12 Tab Funzioni Tessere

La Tab Funzioni Tessere è normalmente da lasciare inalterata - rappresenta funzionalità avanzate di cui si può avere indicazioni dettagliate nel Manuale PR MASTER - vd. Fig. 3.15.

| ienerale To<br>Comandi Uten | erminale ID0<br>te | Terminale ID<br>Timers | 1 Accesso<br>Funzioni Tess        | Ingressi<br>sere | Uscite<br>Tasti Funzi | Opzioni<br>one | Avanzato<br>OSPITI | ×М-2 | HRT82F<br>zioni Hotel |
|-----------------------------|--------------------|------------------------|-----------------------------------|------------------|-----------------------|----------------|--------------------|------|-----------------------|
| Codice Tessera              | Funzi              | one                    |                                   |                  | Nome o descr          | izione         |                    |      | ^                     |
|                             |                    | Tessere                | Funzione                          |                  |                       |                |                    |      | ×                     |
|                             |                    | Cod<br>Fun             | ice tessera:<br>zione assegnata a | questa tesser    | a:                    |                |                    |      | $\mathbf{S}$          |
|                             |                    | Des                    | crizione tessera o r              | nome:            |                       |                |                    |      |                       |
|                             |                    |                        | Autorizzazione nece               | essaria          |                       |                |                    |      |                       |
|                             |                    |                        |                                   |                  |                       |                | OK                 | Ca   | ncella                |

Fig. 3.15. Proprietà controllore - Tab Funzioni Tessere

#### 3.3.13 Tab Tasti Funzione

La Tab Tasti Funzione permette di attivare il tasto "Campanello" nel lettore fuori dalla porta della stanza per poterlo associare all'uscita corrispondente (ref. Tab Uscite).

È una Tab da lasciare inalterata qualora non si abbia bisogno di utilizzare il tasto "touch" esterno alla porta. Vd. Fig. 3.16.

| enerale                  | Terminale ID0                                              | Terminale         | UD1   | ٨٠٠٠٠           | Ingressi      | Llacite      | Opziopi | Avanzato | VM.2 | Пр. 1026    |
|--------------------------|------------------------------------------------------------|-------------------|-------|-----------------|---------------|--------------|---------|----------|------|-------------|
| Comandi                  | i Utente                                                   | Timers            | ,101  | Funzioni Tesser | n gressi<br>e | Tasti Funzio | opzioni | OSPITI   | 00-2 | zioni Hotel |
| Tasti funzio<br>Funzione | one sul terminale ID<br>) tasto F1:<br>di F1 necessita aul | 0<br>torizzazione | [01]  | Campanello port | 3             |              |         |          |      | ~           |
| Funzione                 | e tasto F2:                                                |                   | [00]: | Nessuna funzion | e             |              |         |          |      | ~           |
| L'uso                    | di F2 necessita aul                                        | torizzazione      |       |                 |               |              |         |          |      |             |
|                          |                                                            |                   |       |                 |               |              |         |          |      |             |
|                          |                                                            |                   |       |                 |               |              |         |          |      |             |
|                          |                                                            |                   |       |                 |               |              |         |          |      |             |
|                          |                                                            |                   |       |                 |               |              |         |          |      |             |
|                          |                                                            |                   |       |                 |               |              |         |          |      |             |
|                          |                                                            |                   |       |                 |               |              |         |          |      |             |
|                          |                                                            |                   |       |                 |               |              |         |          |      |             |
|                          |                                                            |                   |       |                 |               |              |         |          |      |             |
|                          |                                                            |                   |       |                 |               |              |         |          |      |             |

Fig. 3.16. Proprietà controllore - Tab Tasti Funzione

#### 3.3.14 Tab OSPITI

È la Tab dove definire le tessere di prossimità associate a quella stanza e che vengono date agli Ospiti dell'hotel durante il loro soggiorno. Nel caso delle stanze Hotel, per gestire gli ospiti non è necessario riferirsi ai comandi Gruppi e Utenti.

Va notato che - per ogni stanza - possono essere associate fino a 8 tessere di prossimità (G0 - G7): si consiglia quindi di utilizzare almeno un badge comune a tutte le stanze e che può essere utilizzato dal personale di amministrazione (tessera pass-par-tout).

Per ogni Ospite, è possibile editarne il profilo, abilitarlo / disabilitarlo, associare funzioni opzionali (vd. Tab Opzioni). Si veda la Fig. 3.17.

| enerale                    | e 1                                                   | erminale ID0                                                               | Terminale                                                | ID1                        | Accesso        | Ingress        | i                                | Usci                                             | te                                           | Opzioni                                        | A                                | vanzati                        | 0                             | XM-2 | HRT82F      |
|----------------------------|-------------------------------------------------------|----------------------------------------------------------------------------|----------------------------------------------------------|----------------------------|----------------|----------------|----------------------------------|--------------------------------------------------|----------------------------------------------|------------------------------------------------|----------------------------------|--------------------------------|-------------------------------|------|-------------|
| Com                        | andi Ute                                              | nte                                                                        | Timers                                                   |                            | Funzioni Tesse | re             |                                  | T asti I                                         | Funzione                                     |                                                | (                                | DSPITI                         |                               | Opa  | tioni Hotel |
|                            |                                                       |                                                                            |                                                          |                            |                |                |                                  |                                                  |                                              |                                                |                                  |                                |                               |      |             |
| ID                         | Attivo                                                | Nome                                                                       |                                                          |                            | Utente sistem  | na? ID         |                                  | 0p.1                                             | 0p.2                                         | 0p.3                                           | Op.4                             | 0p.5                           | 0p.6                          | 0p.7 | ^           |
| GO                         | No                                                    | OSPITE GIDO                                                                |                                                          |                            | No             |                | 0                                | No                                               | No                                           | No                                             | No                               | No                             | No                            | No   |             |
| G1                         | No                                                    | OSPITE GID1                                                                |                                                          |                            | No             |                | 0                                | No                                               | No                                           | No                                             | No                               | No                             | No                            | No   |             |
| G2                         | No                                                    | OSPITE GID2                                                                | 2                                                        |                            | No             |                | 0                                | No                                               | No                                           | No                                             | No                               | No                             | No                            | No   |             |
| G3                         | No                                                    | OSPITE GID3                                                                | 1                                                        |                            | No             |                | 0                                | No                                               | No                                           | No                                             | No                               | No                             | No                            | No   |             |
| G4                         | No                                                    | OSPITE GID4                                                                |                                                          |                            | No             |                | 0                                | No                                               | No                                           | No                                             | No                               | No                             | No                            | No   |             |
| G5                         | No                                                    | OSPITE GID5                                                                | i                                                        |                            | No             |                | 0                                | No                                               | No                                           | No                                             | No                               | No                             | No                            | No   |             |
| G6                         | No                                                    | OSPITE GID6                                                                | ì                                                        |                            | No             |                | 0                                | No                                               | No                                           | No                                             | No                               | No                             | No                            | No   |             |
| G7                         | No                                                    | OSPITE GID7                                                                | ,                                                        |                            | No             |                |                                  | No                                               | No                                           | No                                             | No                               | No                             | No                            | No   |             |
|                            |                                                       |                                                                            |                                                          |                            |                |                |                                  |                                                  |                                              |                                                |                                  |                                |                               |      |             |
| p.1 Ac<br>p.2 ab<br>p.3 ab | ccesso d<br>vilitata pe<br>vilitata pe<br>vilitata pe | isabilitato<br>er autorizzazione<br>er autorizzazione<br>er autorizzazione | e tasto F1 del t<br>e tasto F2 del t<br>e tasto F1 del t | erm.ID<br>erm.ID<br>erm.ID | 0<br>0<br>1    | Ot<br>Ot<br>Ot | 0.5 a<br>0.6 a<br>0.7 a<br>0.8 a | abilitata<br>abilitata<br>abilitata<br>abilitata | per auto<br>per auto<br>per arm/<br>per auto | rizzazior<br>rizzazior<br>/disarm<br>rizzazior | ne tasto<br>ne dei o<br>ne delle | o F2 del<br>comand<br>e Tessel | term.ID<br>iutente<br>re Funz | ione |             |
| p.4 au                     |                                                       |                                                                            |                                                          |                            |                |                |                                  |                                                  |                                              |                                                |                                  |                                |                               |      |             |

Fig. 3.17. Proprietà controllore - Tab OSPITI

Con un click sul pulsante "Edita OSPITE" si apre la finestra di configurazione del profilo selezionato (nel caso in esame, il profilo G0). Vd. Fig. 3.18.

| ieneral            | le                   | Terminale ID   | 0 Terminale         | D1        | Accesso         | Ingressi | Uscite          | Opzioni        | Avanzato         | XM-2    | HRT82F      |
|--------------------|----------------------|----------------|---------------------|-----------|-----------------|----------|-----------------|----------------|------------------|---------|-------------|
| Com                | nandi Ut             | ente           | Timers              |           | Funzioni Tessei | e        | Tasti Funzi     | ione           | OSPITI           | Op      | zioni Hotel |
|                    |                      | 🐴 Ospite       | 4000                |           |                 |          |                 |                |                  | ×       |             |
| ID                 | Attive               | C              |                     |           | 716             |          |                 |                |                  | Ī       | ^           |
| GO                 | No                   | Generale       | Identificazione     | Upzior    | 1               |          |                 |                |                  |         |             |
| G1                 | No                   |                |                     |           |                 |          |                 |                |                  |         |             |
| G2                 | No                   |                | <b>)</b>            |           |                 |          |                 |                |                  |         |             |
| G3                 | No                   | Nome:          |                     | OSPIT     | E               |          |                 |                |                  |         |             |
| G4                 | No                   | Coanom         | e:                  | GIDO      |                 |          |                 |                |                  |         |             |
| G5                 | No                   |                | 7.18                |           |                 |          |                 |                |                  |         |             |
| G6                 | No                   | Periodo        | uslidità            |           |                 |          |                 |                |                  |         |             |
| G7                 | No                   |                |                     |           |                 |          | 0047            |                |                  | _       |             |
|                    |                      | ⊡ Data         | a inizio            |           |                 | 31/01/   | 2017            | 15             | 10:00            | ~       |             |
|                    |                      | ⊠ Data         | a termine           |           |                 | 02/02/   | 2017            | 15             | 11:00            | ~       |             |
|                    |                      |                |                     |           |                 |          |                 |                |                  |         |             |
|                    |                      |                |                     |           |                 |          |                 |                |                  |         |             |
|                    |                      |                |                     |           |                 |          |                 |                |                  |         |             |
|                    | -                    |                |                     |           |                 |          |                 |                |                  | -       |             |
| Jp.1 Ai<br>Jp.2 af | ccesso<br>bilitata r |                |                     |           |                 |          |                 |                |                  |         |             |
| Jp.3 at            | bilitata p           |                |                     |           |                 |          |                 | OK             | Cance            | ella    |             |
| Op.4 at            | bilitata p           | er autorizzazi | one tasto F I del I | term.IU I |                 | Up.8     | abilitata per a | autorizzazione | delle Tessere Fi | unzione |             |
|                    |                      |                |                     |           |                 |          |                 |                |                  |         |             |

Fig. 3.18. Proprietà controllore - Tab OSPITI - Edita OSPITE (Generale)

Nella fase di Editing, sotto-Tab "Generale", è compito del personale di reception inserire nella finestra mostrata in Fig. 3.18 il Nome e Cognome dell'Ospite, renderlo attivo (segno di spunta nella casella apposita) e fornire le limitazioni di Data inizio / Data termine del soggiorno presso l'Hotel.

Si passa poi alla sotto-Tab "Identificazione" dove associare all'ospite la tessera di prossimità da utilizzare (vd. Fig. 3.19).

| enerale          | e                    | Terminale ID0       | Terminale     | ID1 Accesso               | Ingressi        | Uscite         | Opzioni | Avanzato | XM-2     | HRT82FK     |
|------------------|----------------------|---------------------|---------------|---------------------------|-----------------|----------------|---------|----------|----------|-------------|
| Com              | andi Uti             | ente                | Timers        | Funzioni Tess             | sere            | Tasti Funzio   | one     | OSPITI   | Opa      | zioni Hotel |
| ID               | Attive               | <u>ର</u> Ospite 400 | 00            | Tera                      |                 |                |         |          | ×        | ^           |
| GO               | No                   | Generale Id         | entificazione | Opzioni                   |                 |                |         |          | 1        |             |
| G1               | No                   | PIN:                |               |                           |                 |                |         |          |          |             |
| G2               | No                   | -                   | Legai cod     | lice tessera              |                 |                |         |          |          |             |
| G3               | No                   | PIN:                | 35            |                           |                 |                |         |          |          |             |
| G4               | No                   |                     | Seleziona     | a controllore o lettore ( | dove leggere il | codice tessera | ):      |          |          |             |
| G5               | No                   | Codice tess         | se Nome co    | ontrollore o lettore      |                 | Rete           |         |          | ID       |             |
| G6               | No                   | Codice tes:         | se PR821C     | Hv2.18.09.1430/000        | 0/0019          | HOT            | ELA     |          | 0        |             |
| G7               | No                   | Codice tes:         | se            |                           |                 |                |         |          |          |             |
|                  |                      | Codice tes:         | se            |                           |                 |                |         |          |          |             |
| p.1 Ac<br>p.2 ab | ccesso<br>pilitata p |                     |               |                           |                 |                |         |          |          |             |
| p.3 ab           | oilitata p           | er autorizzazione   | <             |                           |                 |                |         |          |          |             |
| p.4 au           | nicata p             | 01-04(01)220210116  |               |                           |                 |                |         | eaai     | Cancella | Aiuto       |

**Fig. 3.19.** Proprietà controllore - Tab OSPITI - Edita OSPITE (Identificazione)

Con i tasti "Leggi tessera" il software propone l'elenco dei lettori disponibili nel sistema da utilizzare per effettuare una lettura automatica del codice univoco della tessera di prossimità. Dopo che la lettura è stata effettuata (tasto "Leggi" e avvicinamento della tessera al lettore di prossimità scelto), la finestra mostra i codici letti per quel badge (vd. Fig. 3.20).

| ieneral            | e                    | Terminale ID0     | Terminale         | ID1     | Accesso        | Ingressi  | Uscite          | Opzioni        | Avanzato         | XM-2    | HRT82F      |
|--------------------|----------------------|-------------------|-------------------|---------|----------------|-----------|-----------------|----------------|------------------|---------|-------------|
| Com                | andi Ut              | ente              | Timers            |         | Funzioni Tess  | ere       | Tasti Funzi     | one            | OSPITI           | Op      | zioni Hotel |
|                    |                      | 📆 Ospite 40       | 00                |         |                |           |                 |                |                  | ×       |             |
| ID                 | Attiv                |                   | 1                 | -       |                |           |                 |                |                  | Ī       | ^           |
| GO                 | No                   | Generale I        | dentificazione    | Opzio   | oni            |           |                 |                |                  |         |             |
| G1                 | No                   | PIN:              |                   |         |                |           |                 |                |                  |         |             |
| G2                 | No                   |                   |                   | Ĩ.      |                |           |                 |                |                  |         |             |
| G3                 | No                   | PIN:              |                   | <u></u> |                |           |                 |                |                  |         |             |
| G4                 | No                   | 32                |                   |         |                |           |                 |                |                  |         |             |
| G5                 | No                   | Codice tes        | sera:             | ,       |                |           |                 |                |                  |         |             |
| G6                 | No                   | Codice tes        | ssera (40 bit:    | 5452    | 6673156        |           |                 |                |                  |         |             |
| G7                 | No                   | Codice tes        | sera (24 hits     |         |                | 000072118 | 56              |                |                  |         |             |
|                    |                      | Codice tes        | 55010 (24 Dic     |         |                | 00001211  |                 |                |                  |         |             |
|                    |                      | Codice tes        | ssera (8+16 l     |         |                | 011,00260 |                 | 0              |                  |         |             |
|                    |                      |                   |                   |         |                |           |                 |                |                  |         |             |
|                    |                      |                   |                   | 5       | enni Tessera   | В         | ov Tessere      |                |                  |         |             |
|                    |                      |                   |                   | V       | .0991 1 000010 |           | on 1000010      |                |                  |         |             |
|                    | -                    | 2 10              |                   |         |                |           |                 |                |                  | -       |             |
| Dp.1 Ac            | ccesso<br>silitata r |                   |                   |         |                |           |                 |                | _                |         |             |
| Jp.2 at<br>Jp.3 at | pilitata p           |                   |                   |         |                |           |                 | OK             | Canc             | ella    |             |
| 0p.4 ab            | pilitata p           | er autorizzazione | e tasto Fil del t | erm.ID  | 1              | Up.8      | abilitata per a | autorizzazione | delle Tessere Fi | unzione |             |
|                    |                      |                   |                   |         |                |           |                 |                |                  |         |             |

Fig. 3.20. Proprietà controllore - Tab OSPITI - Edita OSPITE (Identificazione)

Con un click sul pulsante "OK" si completa l'associazione fra l'ospite e la tessera che gli viene affidata per la sua stanza (nell'esempio corrente, Stanza 1).

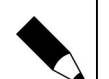

#### NOTA.

Collegato al PC di reception è utile usare il lettore di prossimità USB (codice RUD-3): in questo modo l'addetto di reception non deve recarsi al lettore della stanza per leggere il codice del badge, ma può comodamente leggerlo senza spostarsi dalla sua postazione. In alternativa, si può immettere il codice che compare scritto in chiaro sul badge stesso (procedura che comporta un rischio di errore di scrittura). Si deve scrivere il codice a 40 bit per ottenere, in automatico, i codici 24 e 8+16 bit.

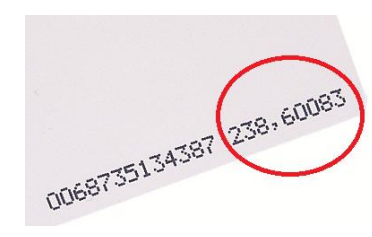

Dopo aver associato l'Ospite al proprio badge (ed eventualmente aver codificato altri badge - per esempio nel caso di stanza doppia con emissione di due badge a due persone ospiti nella stessa stanza), la Tab Ospiti mostra l'elenco ospiti come in Fig. 3.21 (G0 Ospite attivo).

| eneral                     | e                    | Terminale ID0                     | Terminale ID1                                    | Accesso          | Ingressi             | Uscit                               | te                   | Opzioni                        | Ą                    | vanzati            | o :                | XM-2 | HRT82F     |  |  |
|----------------------------|----------------------|-----------------------------------|--------------------------------------------------|------------------|----------------------|-------------------------------------|----------------------|--------------------------------|----------------------|--------------------|--------------------|------|------------|--|--|
| Com                        | andi Uti             | ente                              | Timers                                           | Funzioni Tessere |                      | T asti F                            | unzione              | •                              | C                    | OSPITI             |                    | Opa  | ioni Hotel |  |  |
|                            |                      |                                   |                                                  |                  |                      |                                     |                      |                                |                      |                    |                    |      |            |  |  |
| ID                         | Attivo               | Nome                              |                                                  | Utente sistema?  | ID                   | 0p.1                                | 0p.2                 | 0p.3                           | 0p.4                 | 0p.5               | 0p.6               | 0p.7 | -          |  |  |
| GO                         | Sì                   | OSPITE GID                        | 0                                                | No               |                      | No                                  | No                   | No                             | No                   | No                 | No                 | No   |            |  |  |
| G1                         | No                   | OSPITE GID                        | 1                                                | No               | C                    | No                                  | No                   | No                             | No                   | No                 | No                 | No   |            |  |  |
| G2                         | No                   | OSPITE GID:                       | 2                                                | No               | 0                    | No                                  | No                   | No                             | No                   | No                 | No                 | No   |            |  |  |
| G3                         | No                   | OSPITE GID:                       | 3                                                | No               | 0                    | No                                  | No                   | No                             | No                   | No                 | No                 | No   |            |  |  |
| G4                         | No                   | OSPITE GID4                       | 4                                                | No               | C                    | No                                  | No                   | No                             | No                   | No                 | No                 | No   |            |  |  |
| G5                         | No                   | OSPITE GID                        | 5                                                | No               | C                    | No                                  | No                   | No                             | No                   | No                 | No                 | No   |            |  |  |
| G6                         | No                   | OSPITE GIDE                       | Б                                                | No               | C                    | No                                  | No                   | No                             | No                   | No                 | No                 | No   |            |  |  |
| G7                         | No                   | OSPITE GID:                       |                                                  | No               |                      |                                     | No                   | No                             | No                   | No                 |                    | No   |            |  |  |
|                            | ccesso<br>pilitata p | disabilitato<br>er autorizzazion: | e tasto F1 del term.ID<br>e tasto F2 del term ID | 0                | 0p.5<br>0p.6<br>0p.7 | abilitata<br>abilitata<br>abilitata | per auto<br>per auto | rizzazio<br>rizzazio<br>disarm | ne tasto<br>ne dei o | o F2 del<br>comand | term.ID<br>iutente | 1    |            |  |  |
| p.1 Ac<br>p.2 at<br>p.3 at | Jilliala D           |                                   |                                                  |                  |                      |                                     |                      |                                |                      |                    |                    |      |            |  |  |

Fig. 3.21. Proprietà controllore - Tab OSPITI - Elenco OSPITI

#### 3.3.15 Tab Opzioni Hotel

L'ultima Tab - mostrata in Fig. 3.22. - è dedicata alle Opzioni tipiche della stanza Hotel.

In particolare è definibile il comportamento del controllore nel caso di Badge Presente nella tasca porta-badge. È consigliabile che sia il solo "Badge utente autorizzato" ad attivare l'uscita "Tensione CA controllata dallo stato della stanza" (quindi l'alimentazione al Q.E. o ai carichi di rilevante consumo viene controllato dalla presenza di un badge autorizzato nel porta-badge).

Inoltre, se fosse installato il contatto di finestra, è possibile spegnere l'alimentazione al carico elettrico qualora la finestra venisse aperta (tipico è il caso di spegnimento di un condizionatore all'apertura dell'infisso di finestra).

|          | Terrinala IF      | 0       | Tanainal       | - 101 | A              | lu meneri | Useite      | Occient | A      | VHD  | иртор         |
|----------|-------------------|---------|----------------|-------|----------------|-----------|-------------|---------|--------|------|---------------|
| Comand   | i Utente          | 0       | Timers         | eidi  | Funzioni Tesse | ere       | Tasti Funzi | one     | OSPITI | AM-2 | Opzioni Hotel |
| Opzioni  |                   |         |                |       |                |           |             |         |        |      |               |
| 🗹 Tensi  | one CA controll   | ata da  | allo stato sta | nza   |                |           |             |         |        |      |               |
| 🗹 Speg   | ni tensione CA s  | e fine  | estra aperta   |       |                |           |             |         |        |      |               |
| Tensione | e CA e PWR cor    | ntrolla | ati da badge:  |       |                |           |             |         |        |      |               |
| [2] Badg | je utente autoriz | zato    |                |       | ~              | *         |             |         |        |      |               |
|          |                   |         |                |       |                |           |             |         |        |      |               |
|          |                   |         |                |       |                |           |             |         |        |      |               |
|          |                   |         |                |       |                |           |             |         |        |      |               |
|          |                   |         |                |       |                |           |             |         |        |      |               |
|          |                   |         |                |       |                |           |             |         |        |      |               |
|          |                   |         |                |       |                |           |             |         |        |      |               |
|          |                   |         |                |       |                |           |             |         |        |      |               |
|          |                   |         |                |       |                |           |             |         |        |      |               |
|          |                   |         |                |       |                |           |             |         |        |      |               |
|          |                   |         |                |       |                |           |             |         |        |      |               |
|          |                   |         |                |       |                |           |             |         |        |      |               |
|          |                   |         |                |       |                |           |             |         |        |      |               |
|          |                   |         |                |       |                |           |             |         |        |      |               |
|          |                   |         |                |       |                |           |             |         |        |      |               |

Fig. 3.22. Proprietà controllore - Tab Opzioni Hotel

# 3.4 Conferma della programmazione del controllore

Terminata la programmazione del controllore per la Stanza di cui si desidera fornire associazione con l'Ospite, si procede semplicemente con un click sul tasto "OK" posto in basso alla finestra di Proprietà del Controllore - vd. Fig. 3.23. Il software chiede conferma di aggiornamento.

| Conferm | าล                                                               |                                            | ×             |
|---------|------------------------------------------------------------------|--------------------------------------------|---------------|
| ?       | Impostazioni controllore PR821<br>Aggiorna le impostazioni contr | CHv2.18.09.1430/0000/0C1<br>ollore adesso? | 9 modificate. |
|         | Sì                                                               | No                                         |               |

Fig. 3.23. Proprietà controllore - Conferma

Una volta che sia stato clickaro il pulsante "Sì", il software scarica nel controllore la programmazione appena effettuata attraverso la rete dati - vd. Fig. 3.24 e 3.25.

| ismissione in corso                                                                                                    |       |
|----------------------------------------------------------------------------------------------------|-------|
| Caricamento impostazioni su controllore PR821CHv2.18.09.1430/0000/0C19                                                                                     |       |
|                                                                                                    |       |
| ormattazione dati                                                                                                    |       |
| aricamento impostazioni su controllore PR821CHv2.18.09.1430/0000/0C19<br>ontrollore PR821CHv2.18.09.1430/0000/0C19 (ID=A/00): Baudrate comunicazione: 9600 |       |
|                                                                                                    |       |
|                                                                                                    |       |
|                                                                                                    |       |
|                                                                                                    |       |
|                                                                                                    |       |
|                                                                                                    |       |
|                                                                                                    |       |
|                                                                                                    |       |
|                                                                                                    |       |
|                                                                                                    |       |
|                                                                                                    |       |
|                                                                                                    |       |
|                                                                                                    |       |
|                                                                                                    | Aiuto |

Fig. 3.24. Proprietà controllore - Trasmissione dati al controllore

| Informa | tione                           | ×           |
|---------|---------------------------------|-------------|
| 1       | Trasmissione al controllore con | i successo. |
|         | ОК                              |             |

Fig. 3.25. Proprietà controllore - Trasmissione dati terminata

Da questo momento il controllore PR821CH della Stanza oggetto di programmazione, accetta il badge dell'Ospite G0 sia per l'accesso alla stanza che per le funzioni associate al bagde presente nella stanza Hotel.

#### 3.4.1 Funzione Monitor on-line

La verifica del funzionamento del badge programmato come sopra descritto, può essere effettuata entrando nella modalità di "Monitor on-line" - vd. Fig. 3.26.

| Stato rete   | ar starn | Data/ora rete            | Stato              | CPR Allarme T     | amper CPR OFF3att, bassa   | AC Buffer |         |          |     |
|--------------|----------|--------------------------|--------------------|-------------------|----------------------------|-----------|---------|----------|-----|
| HOTEL A      |          | 31-01-2017 11:42:        | 03 Martedi         |                   |                            |           |         |          |     |
| {            |          |                          |                    | EVENTI            |                            |           |         |          |     |
| Data         | Ora      | Evento                   | Punto/luogo di acc | esso              | Utente/Sorgente            | Gruppo    | Rete    | Zona     |     |
| 31-01-2017   | 11:39:50 | [058]: Modo solo Tessera | PR821CHv2.18.09.   | 1430/0000/0C19    | Impostato da schedulazione |           | HOTELA  | Stanza 1 | 1   |
| 31-01-2017   | 11:40:00 | [001]: Accesso garantito | PR821CHv2.18.09.   | 1430/0000/0C19_T0 | OSPITE GIDO                | No Gruppo | HOTELA  | Stanza 1 |     |
| 31-01-2017   | 11:40:10 | [202]: badge inserito    | PR821CHv2.18.09.   | 1430/0000/0C19_T1 | OSPITE GIDO                | No Gruppo | HOTELA  | Stanza 1 |     |
| 31-01-2017   | 11:40:20 | [203]: badge rimosso     | PR821CHv2.18.09.   | 1430/0000/0C19_T1 |                            |           | HOTELA  | Stanza 1 |     |
| ▲ 31-01-2017 | 11:40:20 | [507]: Campanello porta  | PR821CHv2.18.09.   | 1430/0000/0C19_T1 | Tasto Funczione            |           | HOTELA  | Stanza 1 |     |
| 31-01-2017   | 11:40:30 | [001]: Accesso garantito | PR821CHv2.18.09.   | 1430/0000/0C19_T0 | OSPITE GIDO                | No Gruppo | HOTELA  | Stanza 1 | - 1 |
| 31-01-2017   | 11:40:30 | [202]: badge inserito    | PR821CHv2.18.09.   | 1430/0000/0C19_T1 | OSPITE GIDO                | No Gruppo | HOTELA  | Stanza 1 |     |
| 31-01-2017   | 11:40:40 | [203]: badge rimosso     | PR821CHv2.18.09.   | 1430/0000/0C19_T1 |                            |           | HOTELA  | Stanza 1 |     |
| 31-01-2017   | 11:40:40 | [202]: badge inserito    | PR821CHv2.18.09.   | 1430/0000/0C19_T1 | OSPITE GIDO                | No Gruppo | HOTELA  | Stanza 1 |     |
| 31-01-2017   | 11:40:40 | [203]: badge rimosso     | PR821CHv2.18.09.   | 1430/0000/0C19_T1 |                            |           | HOTELA  | Stanza 1 |     |
| 31-01-2017   | 11:40:50 | [001]: Accesso garantito | PR821CHv2.18.09.   | 1430/0000/0C19_T0 | Servizio Personale         | PERSONALE | HOTELA  | Stanza 1 |     |
| 31-01-2017   | 11:41:00 | [202]: badge inserito    | PR821CHv2.18.09.   | 1430/0000/0C19_T1 | Servizio Personale         | PERSONALE | HOTELA  | Stanza 1 |     |
| 31-01-2017   | 11:41:00 | [203]: badge rimosso     | PR821CHv2.18.09.   | 1430/0000/0C19_T1 |                            |           | HOTELA  | Stanza 1 |     |
| 31-01-2017   | 11:41:10 | [001]: Accesso garantito | PR821CHv2.18.09.   | 1430/0000/0C19_T0 | Servizio Personale         | PERSONALE | HOTELA  | Stanza 1 |     |
| 31-01-2017   | 11:41:20 | [001]: Accesso garantito | PR821CHv2.18.09.   | 1430/0000/0C19_T0 | OSPITE GIDO                | No Gruppo | HOTEL A | Stanza 1 |     |

#### Fig. 3.26. Monitor on-line

Notare che l'evento "Accesso garantito" lo si ottiene quando il badge dell'Opsite viene presentato al lettore HRT82MF fuori dalla stanza, mentre gli eventi "badge inserito" e "badge rimosso" sono relativi all'inserimento e al disinserimento del badge nella tasca porta-badge del controllore PR821CH.

L'evento "Campanello porta" lo si ottiene premendo il pulsante "touch" con l'icona campanello sul lettore HRT82MF posto fuori dalla porta della stanza.

Notare infine che gli ultimi eventi riportati nella Fig. 3.26 sono riferiti ad un'altro utente, denominato "Servizio Personale" del gruppo "PERSONALE": questo utente è stato definito con le normali funzioni Gruppo e Utenti presenti nel PR MASTER e sono riferite al personale di servizio (es. Addetti alle Pulizie). Per queste programmazioni si faccia riferimento al Manuale di Programmazione PR MASTER.

Infine notare che il software PR MASTER necessita di un solo PC per la gestione del data base (dove cioè vengono gestite le stanze e gli ospiti come sopra descritto); a questo PC possono comunque essere associati più di un PC di sorveglianza per effettuare il monitoraggio attraverso l'elenco degli stati come illustrato in Fig. 3.26.

Questa funzione di monitoraggio può essere sia tabellare che a mappe grafiche.